## 4.4. BELKA ŁUKOWA

1. Ustawiamy sposób prezentacji punktu (Menu górne: Format → Styl punktu) (*Format* → *Point Style*), który ułatwi zaznaczenie śrub (otworów).

| 🖾 Styl                          | punktu     |                    |                       |            |
|---------------------------------|------------|--------------------|-----------------------|------------|
|                                 |            | $\left  + \right $ | $\left \right\rangle$ | Ι          |
| $\bigcirc$                      | $\bigcirc$ | $\oplus$           | $\boxtimes$           | $\bigcirc$ |
| ·                               |            |                    | $\square$             |            |
|                                 |            | ₿                  | $\square$             |            |
| Rozmiar punktu: 20.0000 Jedno:  |            |                    |                       |            |
| 🔿 Ustal rozmiar względem ekranu |            |                    |                       |            |
| 💿 Ustal                         | rozmiar w  | jednostkad         | ch rysunku            |            |
| OK                              |            | Anuluj             | Po                    | omoc       |

Do dalszej pracy będziemy korzystać z tymczasowych punktów lokalizacji.

2. Rysujemy **Łuk** (\_Arc) z opcją "cięciwa" – środek wskazujemy w dowolnym punkcie, początek łuku definiujemy np. @0,1500; jako długość cięciwy podajemy znaną długość łuku 810 (łuk będzie trochę większy). (*Draw*  $\rightarrow$  *Arc*  $\rightarrow$  *Center*, *Start*, *Length*).

| Łu <u>k</u>                                                                       | 7 3 punkty                                                                                                    |
|-----------------------------------------------------------------------------------|----------------------------------------------------------------------------------------------------|
| <u>O</u> krąg<br>◎ Pierścień<br>~ Splajn<br><u>E</u> lipsa                        | <ul> <li>Początek, środek, koniec</li> <li>Początek, środek, kąt</li> <li>Początek, środek, cięciwa</li> </ul>                             |
| Blok<br>I Tabela<br>Pu <u>n</u> kt                                                | Początek, koniec, kąt     Początek, koniec, zwrot     Początek, koniec, promień                                                            |
| <u>K</u> reskuj     Wypełnienie     Wypełnienie     Obwie <u>d</u> nia     Region | <ul> <li>Środek, początek, koniec</li> <li>Środek, początek, kąt</li> <li>Środek, początek, cięci<u>wa</u></li> <li>Kontynuacja</li> </ul> |
| <u>P</u> rzykryj                                                                  |                                                                                                    |

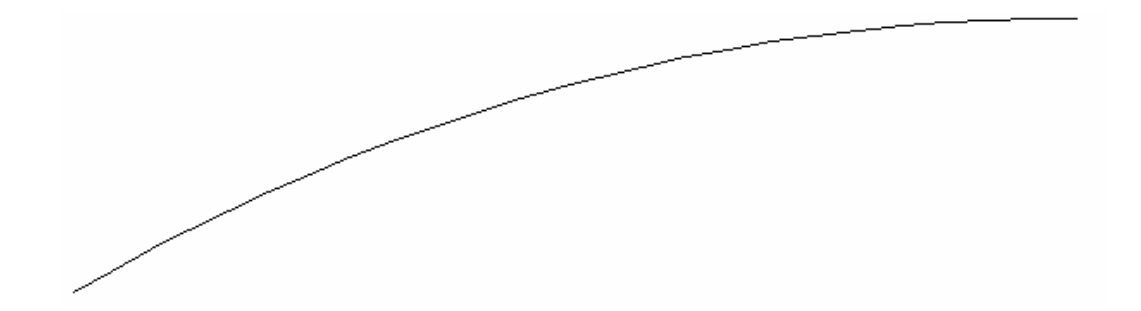

3. W celu otrzymania łuku o długości 810 korzystamy z opcji w Menu górnym: Rysuj  $\rightarrow$  Punkt  $\rightarrow$  **Zmierz** (*Draw*  $\rightarrow$  *Point*  $\rightarrow$  *Measure*); jako obiekt do odmierzenia wskazujemy łuk, długość segmentu ustalamy na 810.

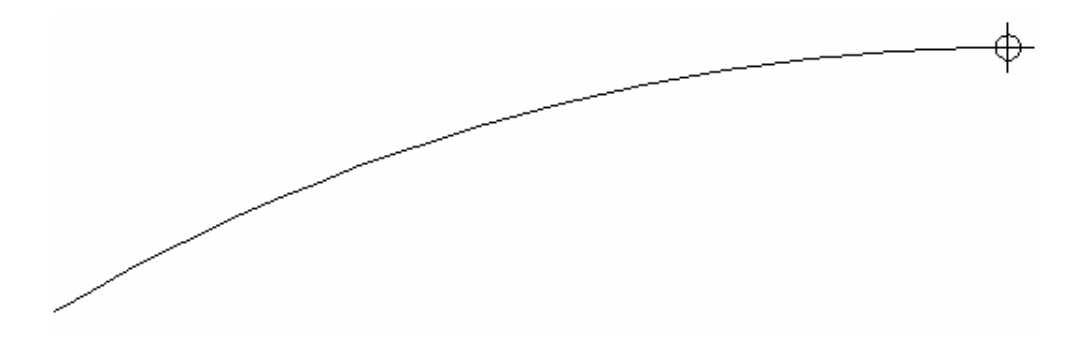

4. Opcją Zmiana → **Przerwij w punkcie** (*\_Break*) przerywamy łuk w zaznaczonym punkcie i usuwamy zbędną część. Usuwamy punkt.

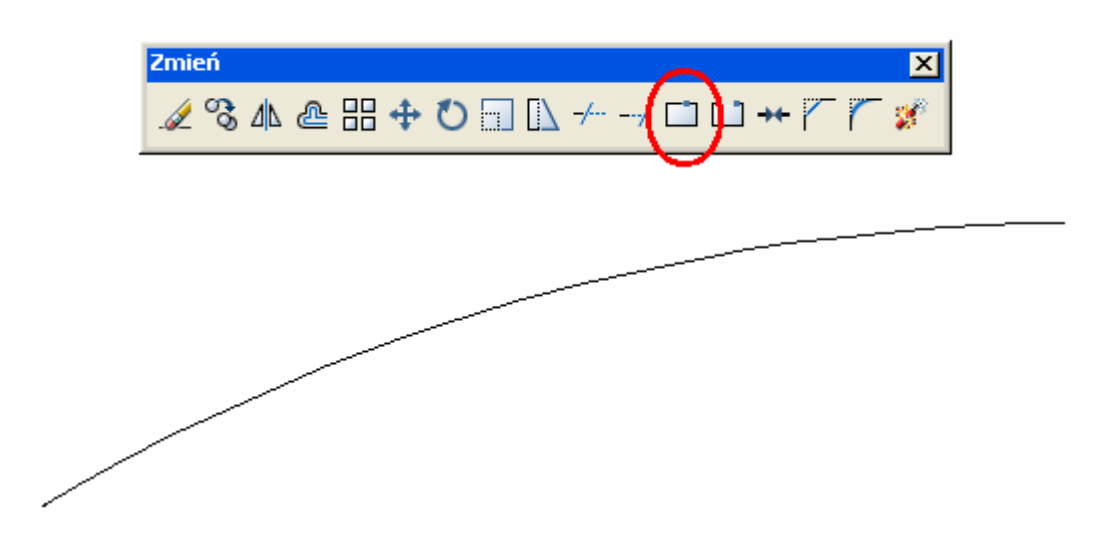

5. Komendą **Odsuń** (\_Offset), podając odległość odsunięcia 40, tworzymy zarys belki; odsuwamy łuk wskazując kursorem kierunek odpowiednio powyżej i poniżej istniejącego łuku. Na poniższym rysunku łuk wykorzystany do odsunięcie został zaznaczony grubą linią. Łączymy skrajne punkty ze sobą.

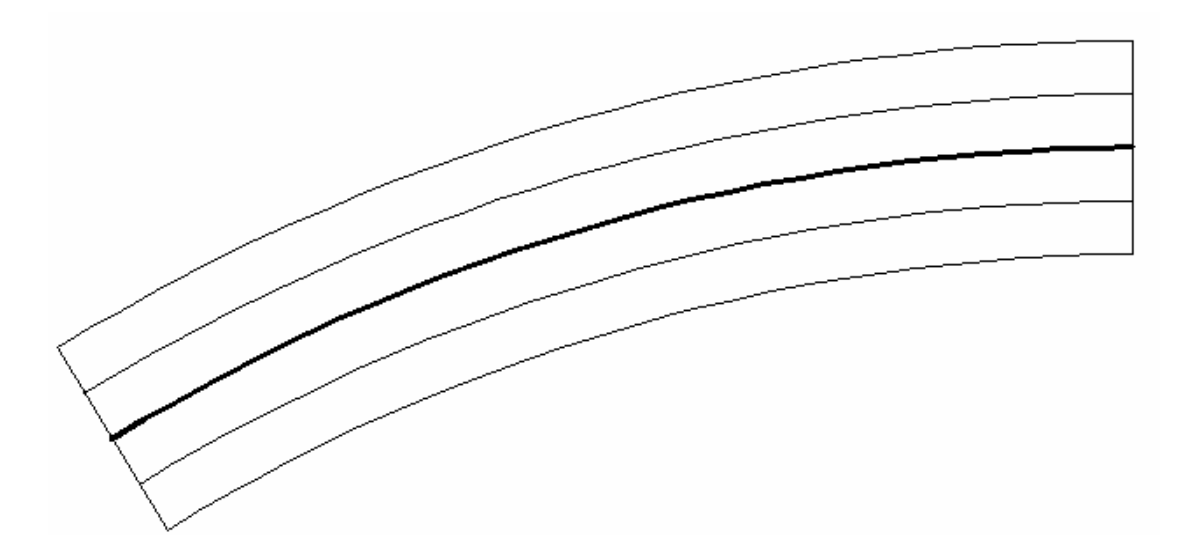

6. Dla centralnego łuku zamieniamy rodzaj linii na osiową (jeżeli nie ma jej na liście linii należy ją wczytać: wybieramy 'Inny...' a następnie wczytujemy ACAD\_ISO4W100)

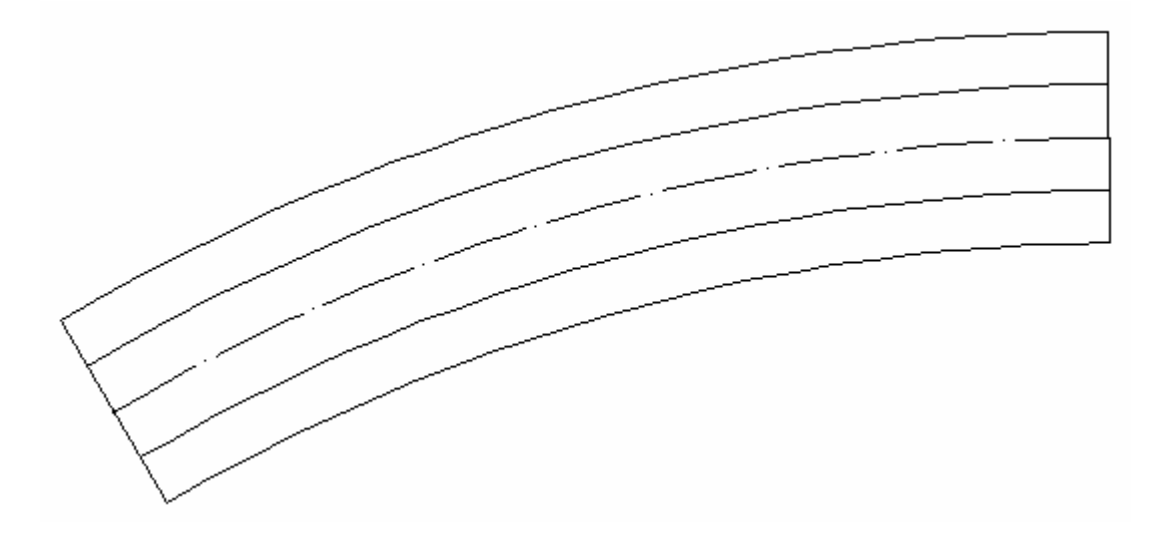

7. Korzystając ponownie z opcji **Odsuń** (\_Offset) tworzymy półki dwuteownika (dla IPE 160 odsunięcie wynosi 9.5).

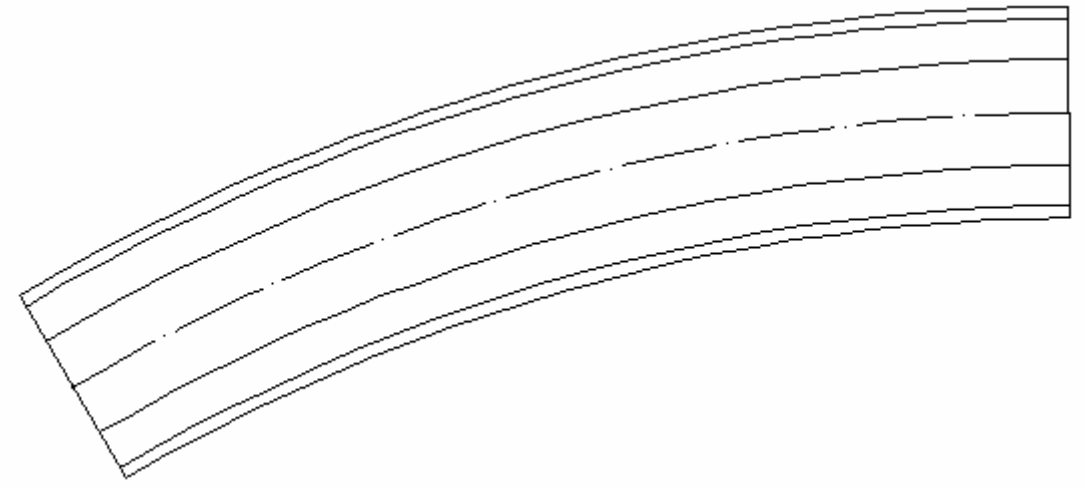

8. Zaznaczamy skrajne łuki i linie, zmieniamy grubość linii na 0.3 (aby zobaczyć zmiany należy mieć włączoną opcję SZEROKOŚĆ (*LWT*) w linii statusowej).

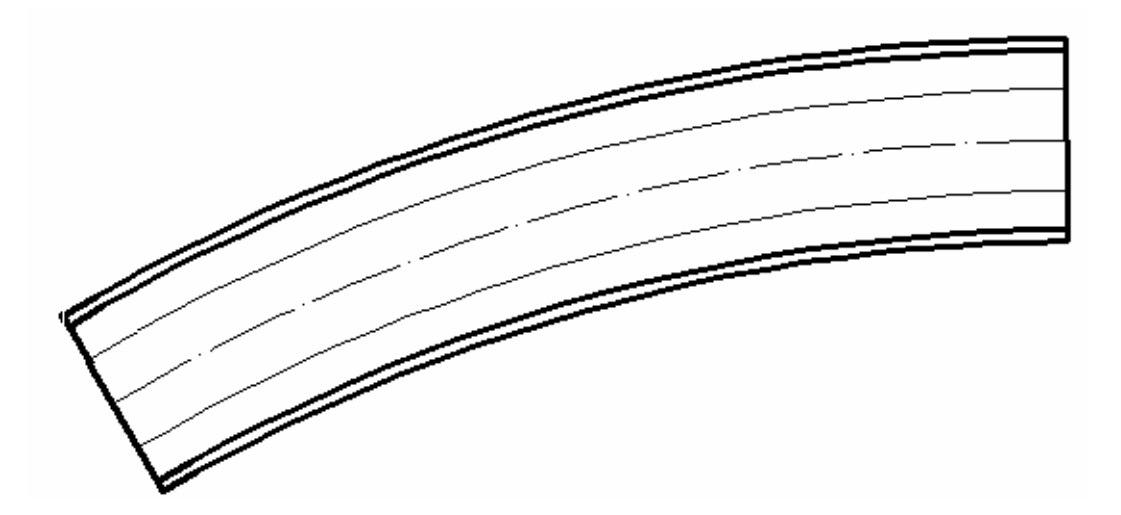

9. Zaczynając od lewej krawędzi opcją Rysuj  $\rightarrow$  Punkt  $\rightarrow$  Zmierz (*Draw*  $\rightarrow$  *Point*  $\rightarrow$  *Measure*) na osi środkowej odmierzamy odległość 55.

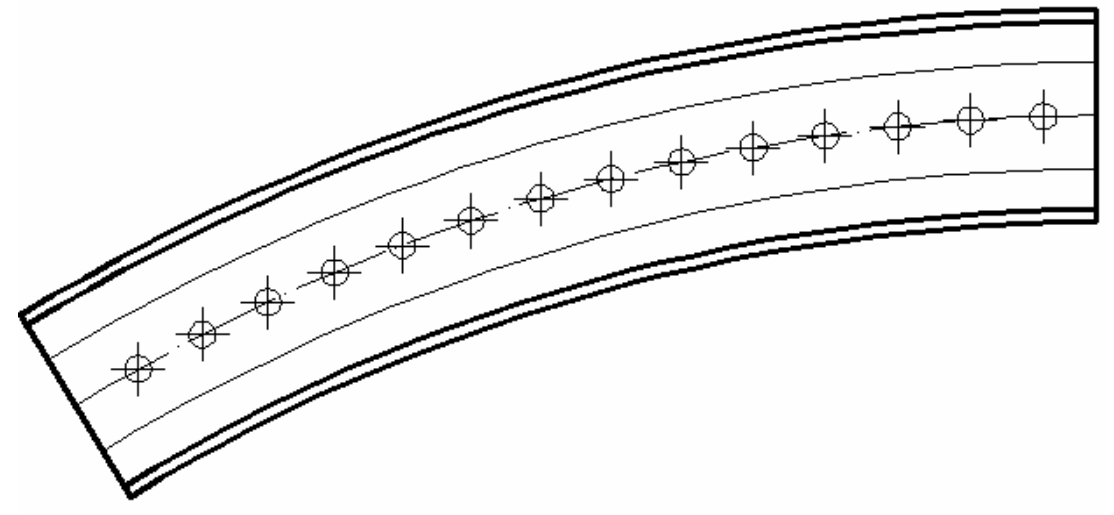

10. Pozostawiamy na rysunku jedynie pierwszy punkt z lewej , pozostałe usuwamy. Następnie korzystamy z opcji Zmiana  $\rightarrow$  **Przerwij w punkcie** (*Break*) – jako obiekt do przerwania wskazujemy łuk, a za punkt przerwania wskazujemy pozostawiony punkt. Dzięki temu łuk został podzielony na 2 niezależne części.

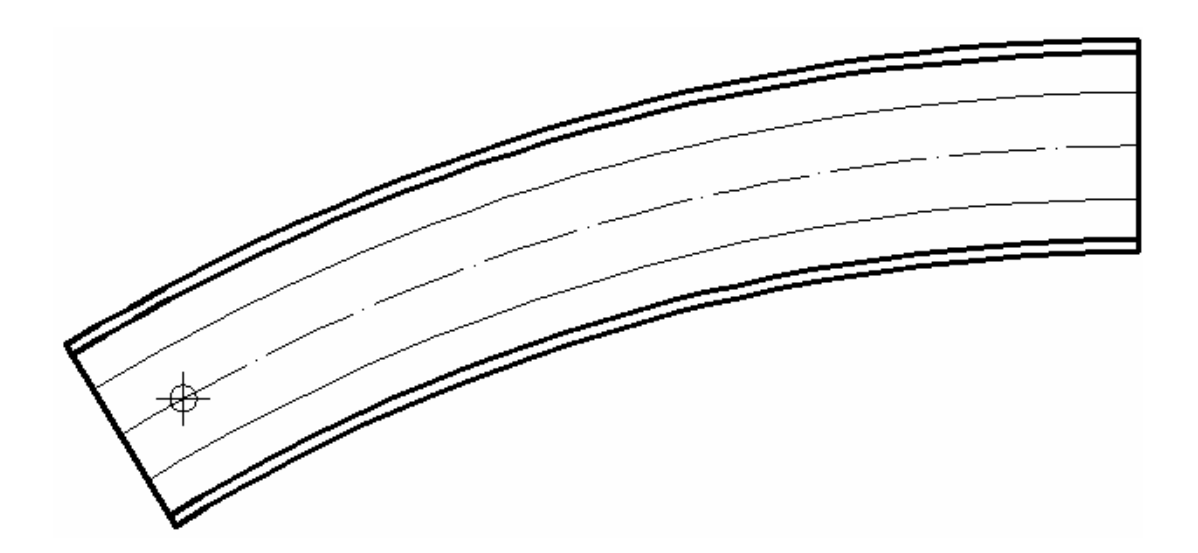

11. Ponownie korzystamy z polecenia **Zmierz**. Tym razem za obiekt do odmierzenia wskazujemy powstały z podziału drugi łuk. Długość segmentu podajemy 80. Pozostawiamy tylko 2 nowopowstałe punkty, pozostałe usuwamy.

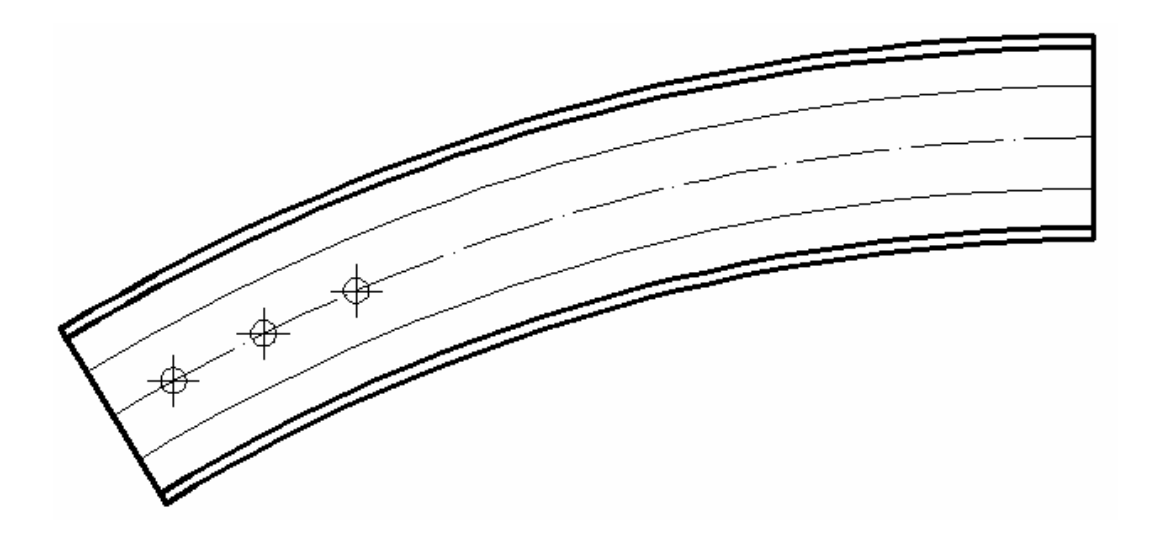

12. Ponownie dokonujemy przerwania łuku w prawym punkcie. Komendą **Zmierz** z długością segmentu 95 dokonujemy nowego rozkładu punktów. Pozostawiamy dwa, a pozostałe usuwamy.

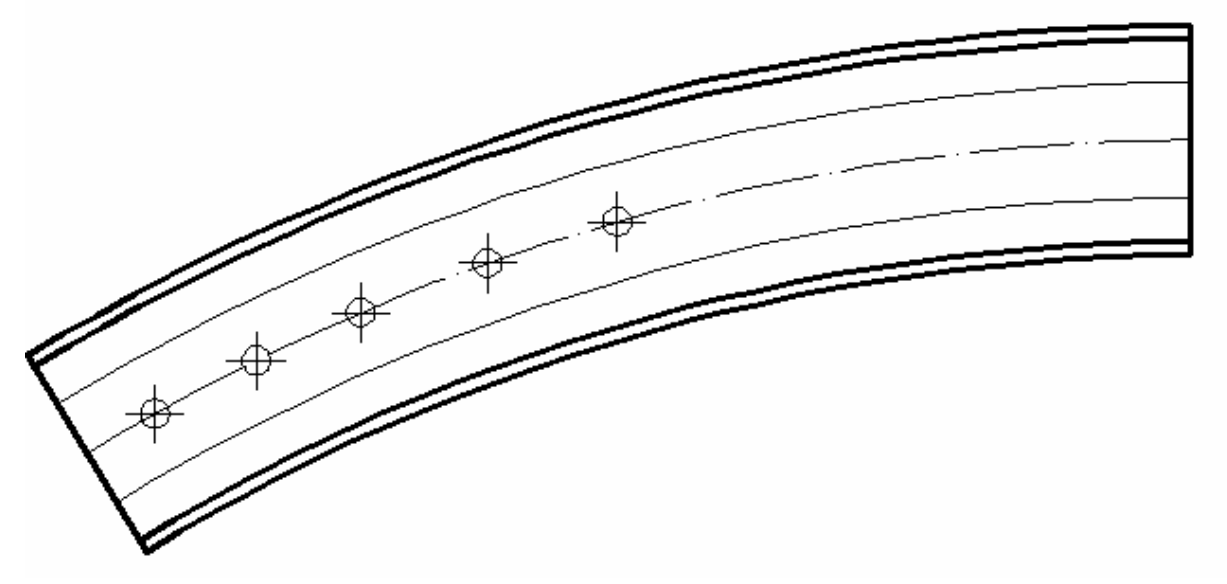

13. Zmieniamy rodzaj linii na przerywaną (np. DASHED). Przy pomocy śledzenia z odpowiednimi punktami lokalizacji znajdujemy punkty i linie prostopadłe. Następnie powstałe linie wydłużamy do łuku (poleceniem **Wydłuż** (*\_Extend*)).

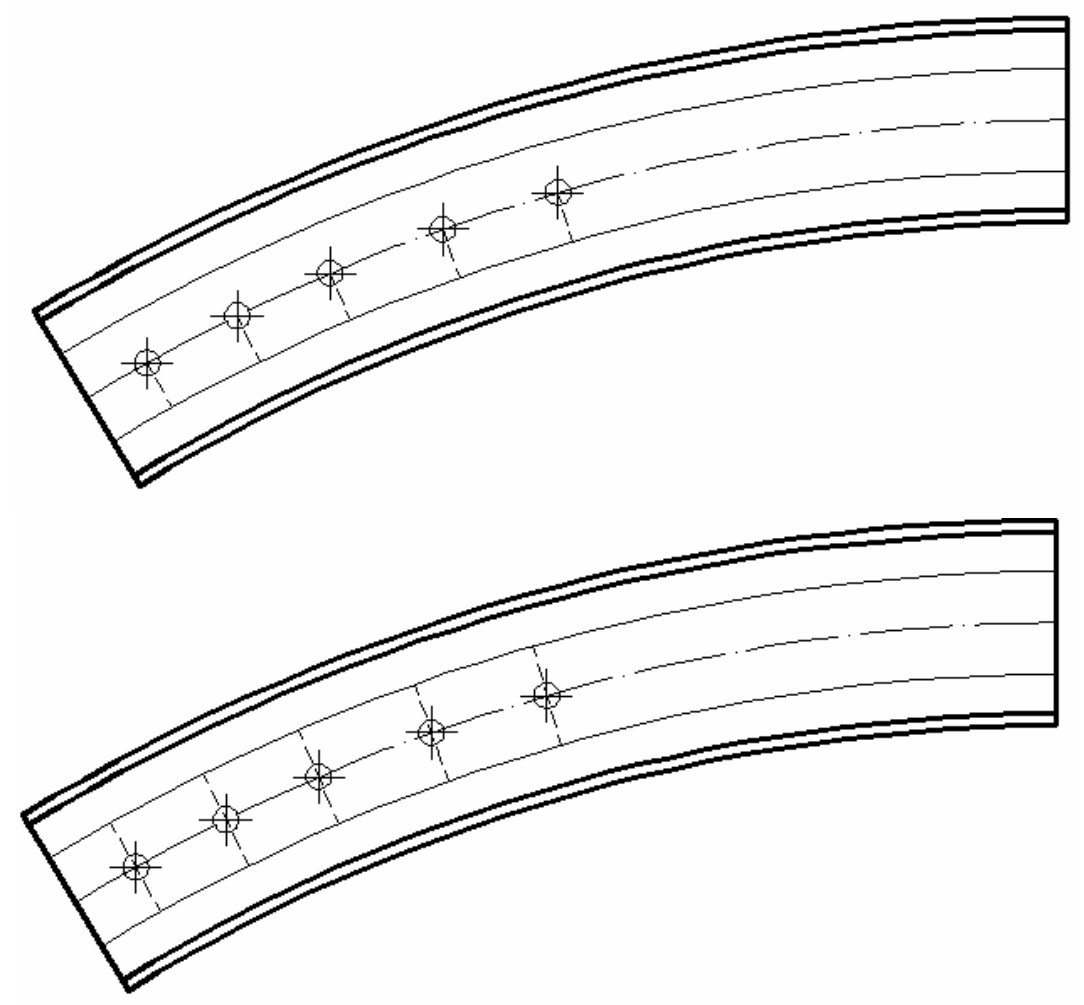

14. Usuwamy utworzone punkty. W miejscach przecięcia rysujemy punkty.

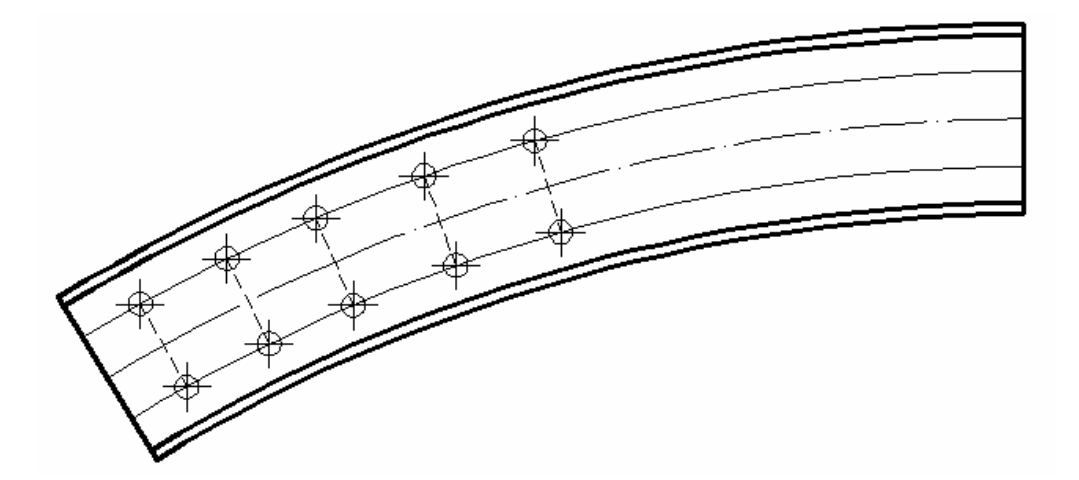

15. Poleceniem Lustro (\_Mirror) odbijamy symetrycznie okręgi (punkty).

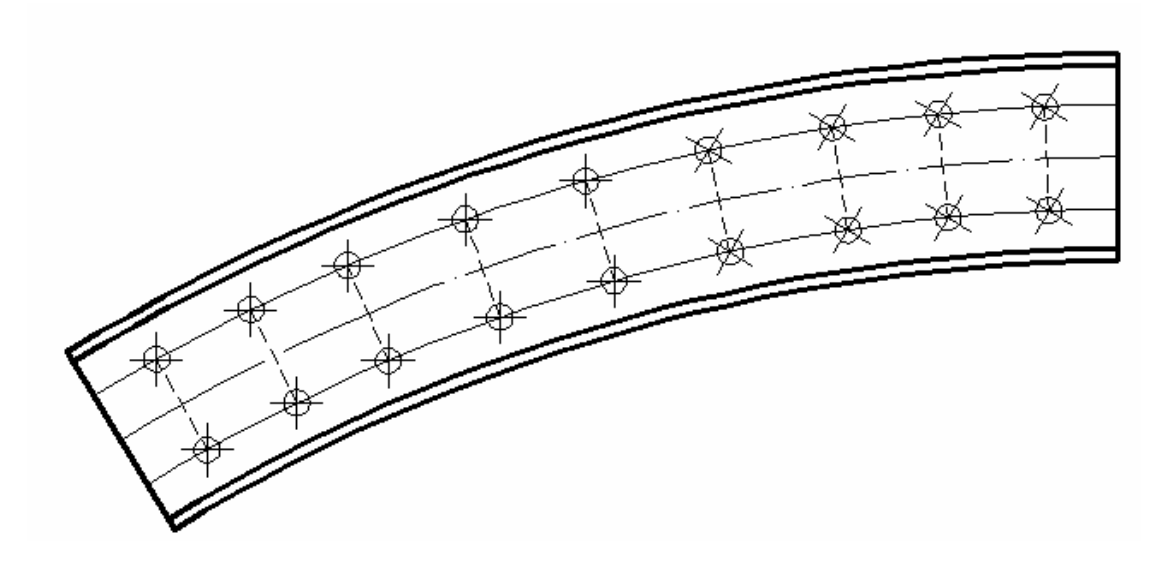

16. Wymiarujemy obiekt. W stylu wymiarowania przyjmujemy globalny współczynnik skali równy 5. Wymiary na łuku uzyskujemy używając opcji 'Wymiar kątowy' i "Szereg". Następnie edytujemy opisy.

Wymiary wysokości belki - opcją 'Wymiar Normalny' (Dimaligned). Dodatkowo wymiarujemy promień łuku.

| inie Symbole i strzałki Tekst Dopasowanie Jedni                                                                                                    | ostki podstawowe   Jednostki dodatkowe   Tolerancje                                            |
|----------------------------------------------------------------------------------------------------|------------------------------------------------------------------------------------------------|
| Upcje dopasowania<br>Jeżeli brak miejsca, aby umieścić tekst i strzałki<br>między pomocniczymi liniami wymiarowymi,<br>najpierw przesuń poza linie wymiarowe:<br><ul> <li>Albo tekst, albo strzałki (najlepsze dopasowanie)</li> <li>Strzałki</li> <li>Tekst</li> <li>Tekst</li> <li>Zawsze wstaw tekst między linie wymiarowe</li> </ul> | Skala elementów wymiaru                                                                        |
| między liniami wymiarowymi<br>Położenie tekstu                                                                                                    | <ul> <li>Globalny współczynnik skali:</li> <li>Skaluj wymiary do arkusza</li> </ul>            |
| Jeżeli tekst nie jest w domyślnym położeniu, wstaw go:<br>Obok linii wymiarowej<br>Nad linią wymiarową, z linią odniesienia<br>Nad linią wymiarową, bez linii odniesienia                                                                                                    | Dopasowanie precyzyjne<br>Wstaw tekst ręcznie<br>Zawsze rysuj linię między liniami wymiarowymi |

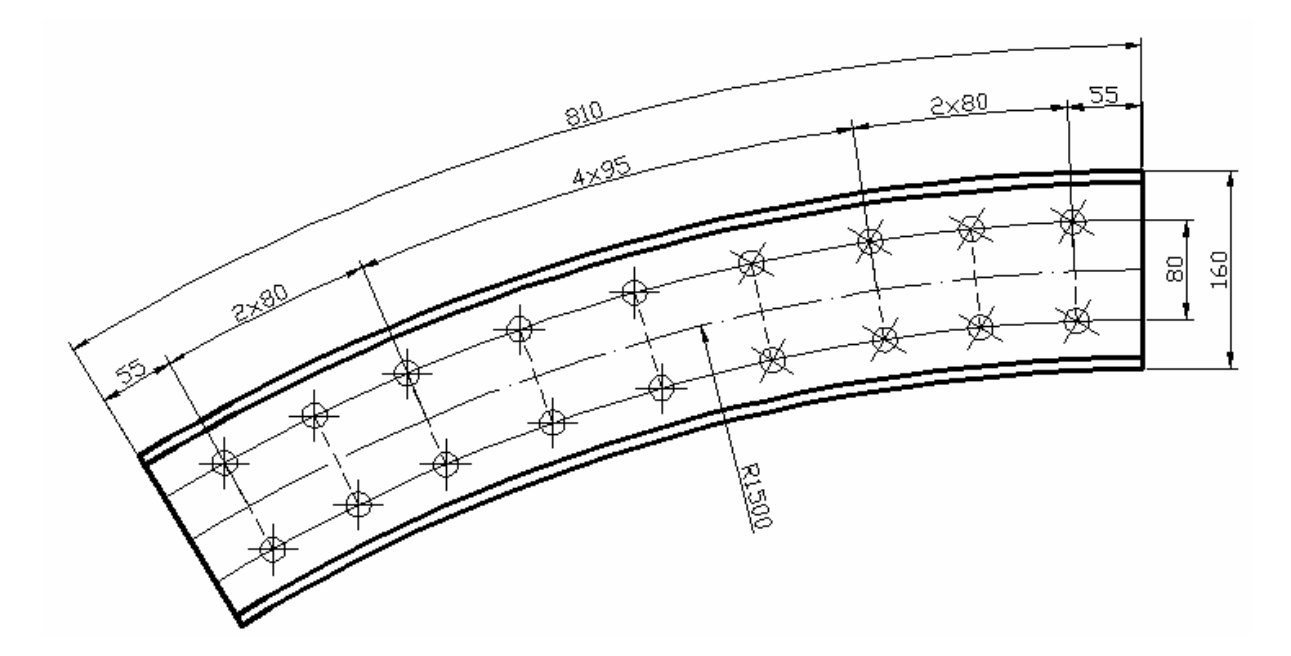